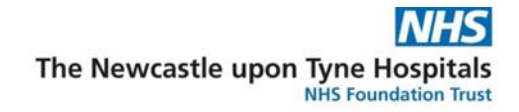

## TEP Guide – for CPR

## Scenario

A clinician is required to complete a TEP form for the patient with a resuscitation status of "For CPR".

## Instruction

- 1. Open the **Patient record**.
- 2. Click on the patient's name in the blue bar to open the Advanced Care Planning window this is the one place to easily access the latest details and 777HUNTER. DNACPR02 update them.
- 3. From the Treatment Escalation and Resus Status component, click on the + button and select Treatment Escalation Plan and Resuscitation Status to open the form.

ZZZHUNTER. DNACPR02 Age:42 years

| A | Ivance Care Plannin | 1~                         |   | 🖬 💿 👗 No Severity 🗣 🔳         |
|---|---------------------|----------------------------|---|-------------------------------|
|   | Treatment li        | nitations                  |   | + ~ 🖨 9                       |
| > | All Visits          |                            |   |                               |
|   | No Results Found    | 1                          |   |                               |
|   | Treatment E         | scalation and Resus Status |   | + ~ 0                         |
|   | All Visits          |                            |   |                               |
|   |                     | Today<br>11:26             |   | Treatment Escalation Plan and |
|   | ✓ Escalation Plan   |                            |   | Resuscitation Status          |
|   | Resuscitation       | For CPR                    |   | Mental Capacity Assessment    |
|   | Details (0)         |                            | , | + > 0                         |

- 4. In the escalation plan, complete all fields:
  - What is the resuscitation plan? select "For CPR". •
  - What is the escalation plan? select appropriate plan. •
  - Are there any other specific treatments which would or would not be appropriate • for this patient? – these details will pull through and be visible in the workflow page.
  - Additional Documentation Details.
  - Is a Mental Capacity Assessment necessary? select the appropriate choice. •

| <pre>minute interminute interm</pre> | Escalation Plan                                                                                                    | Escalation Plan                                 |
|----------------------------------------------------------------------------------------------------|----------------------------------------------------------------------------------------------------|-------------------------------------------------|
| NUMPRI December 2014 The set of the control of the set of the set        | Best Interests Der Eccalation Blan                                                                                                    |                                                 |
| Procession   Provide the resultation plan? In its a copy of an existing yould community/paper DNACPR? In its a copy of an existing yould community/paper DNACPR? In its a copy of an existing yould community/paper DNACPR? In its a copy of an existing yould community/paper DNACPR? In its a copy of an existing yould community/paper DNACPR? In its a copy of an existing yould community/paper DNACPR? In its a copy of an existing yould community/paper DNACPR? In its a copy of an existing yould community/paper DNACPR? In its a copy of an existing yould community/paper DNACPR? In its a copy of an existing yould community/paper DNACPR? In its a copy of an existing yould community of the copy of the copy                                                                                                    | DNACPR Decisio                                                                                                    |                                                 |
| Very In a constraint of the constraint of the                            | TEP Discussion                                                                                                    |                                                 |
| Is this a coty of an existing value community/paper DMACPR?     Date     Water of Orliginal Responsible Clinician     Status     What is the escalation plan?     Excloseron threaws Core Usil Revel 3 cee  Weth about 2 ex (of to fCU)     Excloseron threaws Core Usil Revel 3 cee  Weth about 2 ex (of to fCU)     Excloseron threaws Core Usil Revel 3 cee  Weth about 2 ex (of to fCU)     Excloseron threaws Core Usil Revel 3 cee  Core of the for the patient?     Please include details of any limitations to resuscitation attempts which have been agreed for the patient?     Date of completion   View   Obse of completion   View   Obse of completion   View   Obse of completion   View   Obse of patient have a n Advance Decision   to frame   Date of completion   View   View   Obse the patient have a n Advance Decision   to frame   Date of completion   View   View   View   Date of completion   View   Obse the patient have a n Advance Decision   to frame   View   Does the patient have a noty of a decision   to frame   Does the patient have a lasting Power of Atome View of Atome View of Atome View of Atome View of Atome View of Atome View of Atome View of Atome View of Atome View of Atome View of Atome View of Atome View of Atome View of Atome View of Atome View of Atome View of Atome View of                                                                                                    | Signing O For CPM C DNACPM                                                                                                    |                                                 |
| <pre>ktered reads</pre>                                                                                                    | Guidance - DNA                                                                                                    | DNACPR? Date                                    |
| Name of Original Responsible Clinician Status     What is the escalation plan?   Cacadation bremove Cace Unit (Level 3 cone)   Wad board on for specific treatments which would on to be appropriate for this patient?   Please include details of any limitations to resuscitation attempts which have been agreed for the patient?   Please include details of any limitations to resuscitation attempts which have been agreed for the patient?   Are there any other specific treatments which would or would not be appropriate for this patient?   Please include details of any limitations to resuscitation attempts which have been agreed for the patient?   Dist of other specific treatments which would or would not be appropriate for this patient?   Dist of other specific treatments which would or would not be appropriate for this patient?   Dist of other specific treatments which would or would not be appropriate for this patient?   Dist of other specific treatments which would or would not be appropriate for this patient?   Dist of other specific treatments which would or would not be appropriate for this patient?   Dist of other specific treatments which would or would not be appropriate for this patient?   Dist of other specific treatment be appropriate for this patient?   Dist of other specific treatment be appropriate for this patient?   Dist of other patient favore an Advance Decision to favore of nots up to date copy of ADRT   Dist of patient have an advance Decision to there a court appointed deputy?   Origo Main   Dist of patient have a large Power of Attorney for Health and Wolfare   Name of Power of Attorney for Health and Wolfare                                                                                                    | Guidance - Coun                                                                                                    | na fan Janaa 🔭 🤟                                |
| What is the escalation plan?            E-caldonic hereave Care Unit [Level 3 come]            Higher two care [Level 2]            Ce dot is come                                                                                                    | Guidance - DNA                                                                                                    | Status                                          |
| What is the escalation plan?   Creaderin Interactive Case Unit (Level 2 case)   Wade based case (port (CAS))   Creaderin Case (Case (                                                                        |                                                                                                    |                                                 |
| C Exclusion biterevel Care UR [Level 3 cond] C Mod Net cond   Are there any other specific treatments which would on would not be appropriate for this patient?   Please include details of any limitations to resuscitation attempts which have been agreed for the patient   Additional Documentation Details   Is there an Emergency Health Care Plan   [EHCP] in place for this individual?   Vera   Date of completion   Date of completion   Determinent (ADRT)?   O the attempt of the stating Power of Attempt of the stating Power of Attempt                                                                                                    | What is the escalation plan?                                                                                                    |                                                 |
| I Higher Newl Case Lowel 21       I End of Bio case         Are there any other specific treatments which would not be appropriate for this patient?         Press include details of any limitations to resuscitation attempts which have been agreed for the patient         Additional Documentation Details         Is there an Emergency Health Care Plan         (EHCP) in place for this individual?         Image: The this individual?         Image: The this individual?         Image: The this individual?         Image: The this individual?         Image: The this individual?         Image: The this individual?         Image: This individual?         Image: The this individual?         Image: The this indithis this this this this this this this                                                                                                    | C Escalation to Intensive Care Unit (Level 3 care) O Ward based of                                                                                                    | d care (not for ICU)                            |
| Are there any other specific treatments which would not be appropriate for this patient?   Please include details of any limitations to resuscitation attempts which have been agreed for the patient   Additional Documentation Details   Is there as Emergency Health Care Plan   BitCPJ in place for this individual?   Other and the copy of EHCP   Out on the patient have an Advance Decision   Date of completion   Does the patient have an Advance Decision   Tore No   Does the patient have an Advance Decision Tore No   Is there a court appointed deputy?   Over   Boos the patient have a Lasting Power of Atomse for the lath and Welfare   Name of Power of Atomsey for Health and Welfare   Please include data busines   Name of court appointed deputy?   Relationship to the Patient   Presson   Please the statement of the statement of the statement of the patient of the statement of the statement of the statement of the patient of the statement of the statemen                                                                                                    | O Higher level care (Level 2) O End of life car                                                                                                    | are                                             |
| Please include details of any limitations to resuscitation attempts which have been agreed for the patient   Additional Documentation Details   Is there an Emergency Health Care Plan   (Mithing)   Yes   Or of most up to date copy of EHCP   Date of computation   Does the patient have an Advance Decision   to earthing Flastment DARD?   Or Yes   No   Unuxe   Dees the patient have a Lasting Prover of   Answer of Attorney for Health and Welfare   Name of Power of Attorney for Health and Welfare   Name of Power of Attorney for Health and Welfare   Relationship to the Patient                                                                                                    | Are there any other specific treatments which would o                                                                                                    | or would not be appropriate for this patient?   |
| Additional Documentation Details         Is there an Emergency Health Care Plan         (EKC) in place for this individual?            • No            Coadion of most up to date copy of EHCP            Does the patient have an Advance Decision to the faither in the faither in                                                                                                    | Please include details of any limitations to resuscitation at                                                                                                    | attempts which have been agreed for the patient |
| Additional Documentation Details     Is there an Emergency Health Care Plan   BitCPJ in place for this individual?     Image: State Comparison of the CP    Date to compute the an Advance Decision to the Research on the CP Image: State Comparison on the CP Image: State Comparison                                                                                                    |                                                                                                    |                                                 |
| Additional Documentation Details     Is there as Ensurgency Health Care Plan   Image: Contract Contract Contr                                                               |                                                                                                    |                                                 |
| Is there an Emergency Health Care Plan [EHCP] in place for this Individual?    Vis No                                                                                                    | Additional Documentation Details                                                                                                    |                                                 |
| IERCP is individual?       Image         \sigma restriction       Image         Location of most up to date copy of EHCP       Image         \frac{\sigma restriction       Image         \frac{\sigma restriction       Image         \frac{\sigma restriction       Image         \frac{\sigma restriction       Image         \frac{\sigma restriction       Image         \frac{\sigma restriction       Image         \frac{\sigma restriction       Image         Does the patient have a Lasting Power of       Atoma of Morear of Health and Welfare         Does the patient have a Lasting Power of       Name of Power of Atomacy for Health and Welfare         Relationship to the Patient       \frac{\sigma restriction         Relationship to the Patient       Table of count appointed deputy         Relationship to the Patient       Table of thealth and Welfare         The module stude score for thealth and Welfare       Name of count appointed deputy         Relationship to the Patient       Table of thealth and Welfare         The module stude score for thealth and Welfare       Table of thealth and Welfare                                                                                                    | Is there an Emergency Health Care Plan                                                                                                    |                                                 |
| ○ Yes       ○ No       Unuxe         Location of most up to date copy of EHCP         Date of completion         ····································                                                                                                    | (EHCP) in place for this individual?                                                                                                    |                                                 |
| Location of most up to date copy of EHCP Date of completion                                                                                                    | C Yes C No C Unsure                                                                                                    |                                                 |
| Date of completion         ">""""         Does the patient have an Advance Decision         to Relation favore         No       Unsure         Ores the patient have a Lasting Power of         Atomsey for Health and Welfare         Ores       Over of Atomsey for Health and Welfare         Over of Atomsey for Health and Welfare         Relationship to the Patient                                                                                                    | Location of most up to date copy of EHCP                                                                                                    |                                                 |
| Date of completion            ¬//mm         → > > > > > > > > > > > > > > >                                                                                                    |                                                                                                    |                                                 |
| Improve                                                                                                    | Date of completion                                                                                                    |                                                 |
| Does the patient have an Advance Decision         to Refuse Treatment (DAR)?         Yes       No         Location of most up to date copy of ADRT                                                                                                    | m/m/mm 🙀 🧹                                                                                                    |                                                 |
| O Yes       No       Unuae       N/A - Pardadic Patient         Location of most up to date copy of ADRT       Image: Comparison of the patient have a Lasting Power of Attorney for Health and Welfare?       Is there a court appointed deputy?         O Yes       No       Unuae       O Yes       No         Nume of Power of Attorney for Health and Welfare       Nume of court appointed deputy         Relationship to the Patient       Image: Court appointed deputy         Relationship to the Patient       Image: Court appointed deputy                                                                                                    | Does the patient have an Advance Decision<br>to Refuse Treatment (ADRT)?                                                                                                    |                                                 |
| Location of most up to date copy of ADRT  Does the patient have a Lasting Power of Atomey for Health and Welfare?  C Yes No O Yes No O Yes No Name of Power of Atomey for Health and Welfare Name of court appointed deputy Relationship to the Patient                                                                                                    | O Yes O No O Unsure                                                                                                    | re O N/A - Paediatric Patient                   |
| Does the patient have a Lasting Power of Attorney for Health and Welfare?       Is there a court appointed deputy?         ○ Yes       ○ No         Name of Power of Attorney for Health and Welfare       Name of court appointed deputy         Relationship to the Patient                                                                                                    | Location of most up to date copy of ADRT                                                                                                    |                                                 |
| Does the patient have a Lasting Power of<br>Attorney for Health and Welfare       Is there a court appointed deputy?            \[             Yes \circle No       No         Name of Power of Attorney for Health and Welfare       Name of court appointed deputy            Relationship to the Patient           Res the standard studies one of the Power Mean Mean Mean Mean Mean Mean Mean Mean                                                                                                    |                                                                                                    |                                                 |
| C Yes C No Name of Power of Attorney for Health and Welfare Relationship to the Patient Relationship to the Patient Relationship to the Patien       | Does the patient have a Lasting Power of<br>Attorney for Health and Welfare?                                                                                                    | Is there a court appointed deputy?              |
| Name of Power of Attorney for Health and Welfare Name of court appointed deputy  Relationship to the Patient                                                                                                    | O Yes O No O Unsure                                                                                                    | O Yes O No                                      |
| Relationship to the Patient                                                                                                    | Name of Power of Attorney for Health and Welfare                                                                                                    | Name of court appointed deputy                  |
| Relationship to the Patient                                                                                                    |                                                                                                    |                                                 |
| A re-sche Alexander de cheze de la Reconnece Place Marte cheze Alexander                                                                                                    | Relationship to the Patient                                                                                                    |                                                 |
| An an and the second strades areas have been been been been and a second                                                                                                    |                                                                                                    |                                                 |
|                                                                                                    | Disease and all all all all all and the second strates of the second strates of the seco |                                                 |
|                                                                                                    |                                                                                                    |                                                 |
|                                                                                                    |                                                                                                    |                                                 |
|                                                                                                    |                                                                                                    |                                                 |

## Note - You do not need to complete the DNACPR decision page.

5. In the **TEP Discussion**, add **Treatment Limitation** details and document the **TEP Discussion**.

| ZZZHUNTER, DNACPR02<br>NHS: MRN: 91657591                                                                                                    |                                                                                                    |                                   |                               | TEP Discus                     | sion              |     |
|----------------------------------------------------------------------------------------------------|----------------------------------------------------------------------------------------------------|-----------------------------------|-------------------------------|--------------------------------|-------------------|-----|
| If you are documenting                                                                                                    | a DNACPR decision, vo                                                                                                    | ou can use this secti             | ion to document a             | eparate TEP Discussion if o    | ine has taken pla | ce. |
| Treatment Limita                                                                                                    | ation                                                                                                    |                                   |                               |                                |                   |     |
| Reason for any treatme                                                                                                    | ent limitation                                                                                                    |                                   |                               |                                |                   |     |
| Segoe UI                                                                                                    | 6 6                                                                                                    | 6 B U 2                           |                               |                                |                   |     |
|                                                                                                    |                                                                                                    |                                   |                               |                                |                   |     |
|                                                                                                    |                                                                                                    |                                   |                               |                                |                   |     |
|                                                                                                    |                                                                                                    |                                   |                               |                                |                   |     |
|                                                                                                    |                                                                                                    |                                   |                               |                                |                   |     |
|                                                                                                    |                                                                                                    |                                   |                               |                                |                   |     |
| TER Discussion                                                                                                    |                                                                                                    |                                   |                               |                                |                   |     |
| TEP Discussion                                                                                                    |                                                                                                    |                                   |                               |                                |                   |     |
| Who was involved in a                                                                                                    | Court Appointed Deputy                                                                                                    | Parent/NOK                        | Vider team                    | C Other                        |                   |     |
| ratent                                                                                                    |                                                                                                    |                                   |                               |                                |                   |     |
| LPA                                                                                                    | Family Member                                                                                                    | IMCA                              | Children's social             | are                            |                   |     |
| Dealers                                                                                                    | Family Member [                                                                                                    | IMCA                              | Children's social             | an                             |                   |     |
| DPA                                                                                                    | Family Member                                                                                                    | □ IMCA                            | Children's social             | are                            |                   |     |
| LPA<br>Names of those discuss<br>Where is this document                                                                                                    | Earrily Member                                                                                                    | □ IMCA                            | Commen                        |                                |                   | _   |
| Names of those discuss Where is this documen C Dirical Nates - Document                                                                                                    | Family Member  red with  ted?  C Document Now                                                                                                    | O Other                           | Children's social             | care                           |                   | ]   |
| Names of those discuss<br>UPA<br>Where is this documen<br>O Dirical Notes - Document<br>Date of conversation                                                                                                    | Family Member  Family Member  Famil | O Other                           | Commen                        | n?                             |                   | ]   |
| Names of those discuss<br>Clinical Notes - Document<br>Date of conversation                                                                                                    | Family Member      Eed with      ted?      Cocument Nove                                                                                                    | C Other                           | Commen                        | :399<br>t<br>n?                |                   | ]   |
| PA     IPA     Names of those discuss     Where is this documen     Cirical Notes - Documen     Date of conversation     "/"/""     Details of the discussion     Conversation                                                                                                    | Parky Member  ped with  ted?  Document Now  n                                                                                                    | O Other                           | Commen                        | n?                             |                   | ]   |
| Pan     Pan     P | Fanky Member      Panky Member      ed      vich      tod?      Cocurrent Now      o      n                                                                                                    | O 0ther<br>C 0ther<br>( % € B U 2 | Commen                        | a99                            |                   | ]   |
| Pan     Pan     P | Panky Member  peed with  ted?  C Document Now                                                                                                    | O Other<br>C Other                | Comment                       | 2000 Contraction (Contraction) |                   | ]   |
| Names of those discuss<br>Unames of those discuss<br>Unames of those discussed<br>Clinical Notes Document<br>Date of conversation<br>Unames of the discussion<br>Segre UI                                                                                                    | Panky Member  Lead Panky Member  Lead Panky Member  a  y y y y y y y y y y y y y y y y y                                                                                                    | ○ 00er                            | Comment<br>Comment<br>By Whot | 399<br>t<br>n?                 |                   | ]   |
| Pan     Pan     Pan     Insets of those discuss     Where is this documer     C Encir Nets- Pocumer     O Encir Nets- Pocumer     Date of conversation     mmmm    C is     Details of the discussio     Segoe UI                                                                                                    | Fandy Member      Eed with  ted?      O Document Now      O      O      | O Other                           | Commen                        | 2000<br>t                      |                   | ]   |

TEP Guide – for CPR

Date: December 2022

 $\ensuremath{\mathbb{C}}$  IT Training, The Newcastle upon Tyne Hospitals NHS Foundation Trust

6. In **Signing**, complete signing name, status and GMC/MNC number details.

| P Treatment Escala                                                                                                | tion Plan and Resuscitation Status - ZZZHUNTER, DNACPR        | 2                                          |                |  |  |  |  |  |  |
|----------------------------------------------------------------------------------------------------|---------------------------------------------------------------|--------------------------------------------|----------------|--|--|--|--|--|--|
| 🗸 🖬 🔕 🖄 🗖                                                                                                    | 1 🛧 🔸 📾 🖾 🗎                                                   |                                            |                |  |  |  |  |  |  |
| *Performed on: 01                                                                                                 | 1/12/2022 🗘 🗸 1550 🗘 GMT                                      |                                            |                |  |  |  |  |  |  |
| / Escalation Plan                                                                                                 | acadaton Plan b727HIINTER_DNACPR02                            |                                            |                |  |  |  |  |  |  |
| Mental Capacity A                                                                                                 | NHS: MIX: Signing                                             |                                            |                |  |  |  |  |  |  |
| Best Interests Dec                                                                                                | Signatories                                                   |                                            |                |  |  |  |  |  |  |
| DNACPR Decisio                                                                                                    |                                                               |                                            |                |  |  |  |  |  |  |
| TEP Discussion                                                                                                    | Adult Patients:                                               | ure Conjer Cignotoni con be CT6 er aboue   |                |  |  |  |  |  |  |
| <ul> <li>Signing</li> </ul>                                                                                       | Sumor Doctors P2 < 314 will need countersignat                | ure, senior signatory can be 315 or above. |                |  |  |  |  |  |  |
| Guidance - DNAC                                                                                                   | Paediatric Patients:<br>Senior Signatory must be a Consultant |                                            |                |  |  |  |  |  |  |
| Guidance - Count                                                                                                  | Signing as                                                    |                                            |                |  |  |  |  |  |  |
| Guidance - DNAC                                                                                                   | O Junior doctor - will need countersignature O Countersign    | now O No countersignature required         |                |  |  |  |  |  |  |
|                                                                                                    |                                                               |                                            |                |  |  |  |  |  |  |
|                                                                                                    | Junior Doctor                                                 |                                            |                |  |  |  |  |  |  |
|                                                                                                    | Signing Name                                                  | Status                                     | GMC/NMC Number |  |  |  |  |  |  |
|                                                                                                    |                                                               |                                            |                |  |  |  |  |  |  |
|                                                                                                    |                                                               |                                            |                |  |  |  |  |  |  |
|                                                                                                    |                                                               |                                            |                |  |  |  |  |  |  |
|                                                                                                    | Signing Name                                                  | Status                                     | GMC/NMC Number |  |  |  |  |  |  |
|                                                                                                    | <b>A</b>                                                      |                                            |                |  |  |  |  |  |  |
| The DNACPR form should not be generated in Document Store until the Senior Signatory details have been completed. |                                                               |                                            |                |  |  |  |  |  |  |
|                                                                                                    |                                                               |                                            |                |  |  |  |  |  |  |

- 7. Click green tick in the top left-hand side of the window to sign the form.  $\checkmark$
- 8. Close and re-open the Advanced Care Planning form to refresh.
  - Key details from the form are now visible in the workflow page.
  - Treatment limitations are clearly displayed without needing to open the previously completed form.

| Adv                               | ance Care Planning                          | $\sim$                                                                |                               |                               | 0       | 👗 No Severity | • | _≡•        |  |
|-----------------------------------|---------------------------------------------|-----------------------------------------------------------------------|-------------------------------|-------------------------------|---------|---------------|---|------------|--|
|                                   | Treatment lin                               | nitations                                                             |                               |                               |         | + ~           | Þ | <i>c</i> , |  |
| > All Visits                      |                                             |                                                                       |                               |                               |         |               |   |            |  |
|                                   | Today<br>12:17                              |                                                                       |                               |                               |         |               |   |            |  |
|                                   |                                             | Treatment                                                             | Rectangular                   | Snip                          |         |               |   |            |  |
|                                   | Specific Treat Not for invasive ventilation |                                                                       |                               |                               |         |               |   |            |  |
|                                   | Treatment Es                                | calation and Resus Status                                             |                               |                               |         | + ~           | Þ | C3         |  |
|                                   | All Visits                                  |                                                                       |                               |                               |         |               |   |            |  |
|                                   |                                             | Τοday         01 DEC 2022           12:17         09:58         15:50 |                               |                               |         |               |   |            |  |
|                                   | ▼ Escalation Plan                           |                                                                       |                               |                               |         |               |   |            |  |
|                                   | Resuscitation                               | DNACPR                                                                | DNACPR                        | For CPR                       | For CPR |               |   |            |  |
|                                   | RS_Escalation                               | Ward based care (not for ICU)                                         | Ward based care (not for ICU) | Ward based care (not for ICU) |         |               |   |            |  |
|                                   | Junior Doctor                               | Hunter, Garry Thomas                                                  | Hunter, Garry                 | Hunter, Garry                 |         |               |   |            |  |
|                                   | Who was invol                               |                                                                       |                               | Patient, Wider team           |         |               |   |            |  |
|                                   | Who was invol                               | Patient                                                               | Patient                       |                               |         |               |   |            |  |
| - Addtional Clinician Discussions |                                             |                                                                       |                               |                               |         |               |   |            |  |
|                                   | Is an EHCP in                               | No                                                                    |                               |                               |         |               |   |            |  |
|                                   | LPA for Health                              | No                                                                    |                               |                               |         |               |   | ~          |  |

The TEP level selected is now visible in the banner bar (you may need to refresh the patient's chart to view this).

| TEP:Ward based care (not for ICU)            | Outpatient [01/Dec/2022 11:26:16 GMT]:Fin#:120 |         |                 |
|----------------------------------------------|------------------------------------------------|---------|-----------------|
| Resus:For CPR Countersig Required 01/12/2022 | EDD:                                           |         |                 |
|                                              | 🔀 Full screen                                  | 🖶 Print | 🗲 0 minutes ago |

TEP Guide – for CPR

Date: December 2022

© IT Training, The Newcastle upon Tyne Hospitals NHS Foundation Trust